## Abriendo la aplicación Netflix

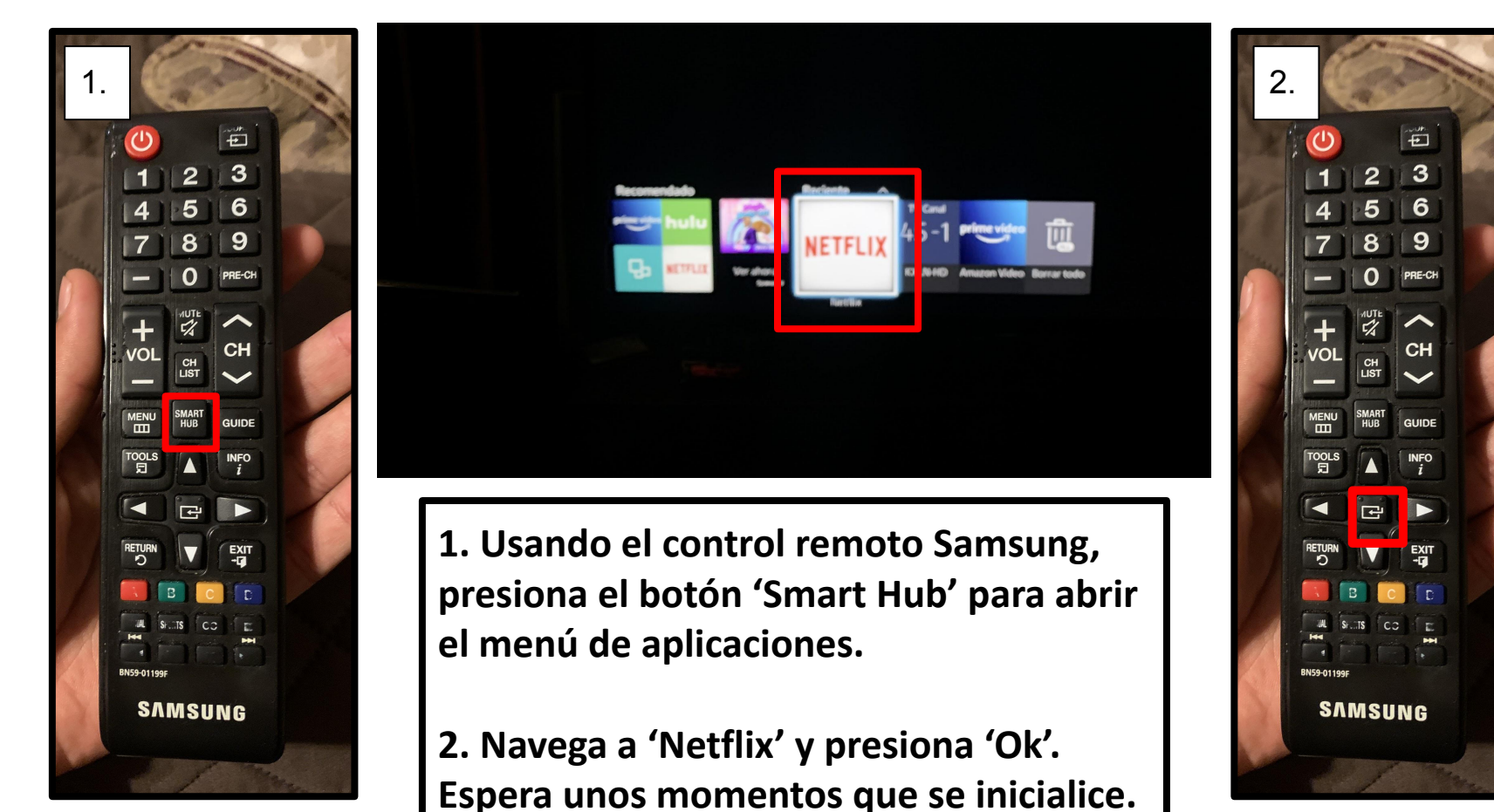

### Selección de Cuenta

日

BN59-01199

SAMSUNG

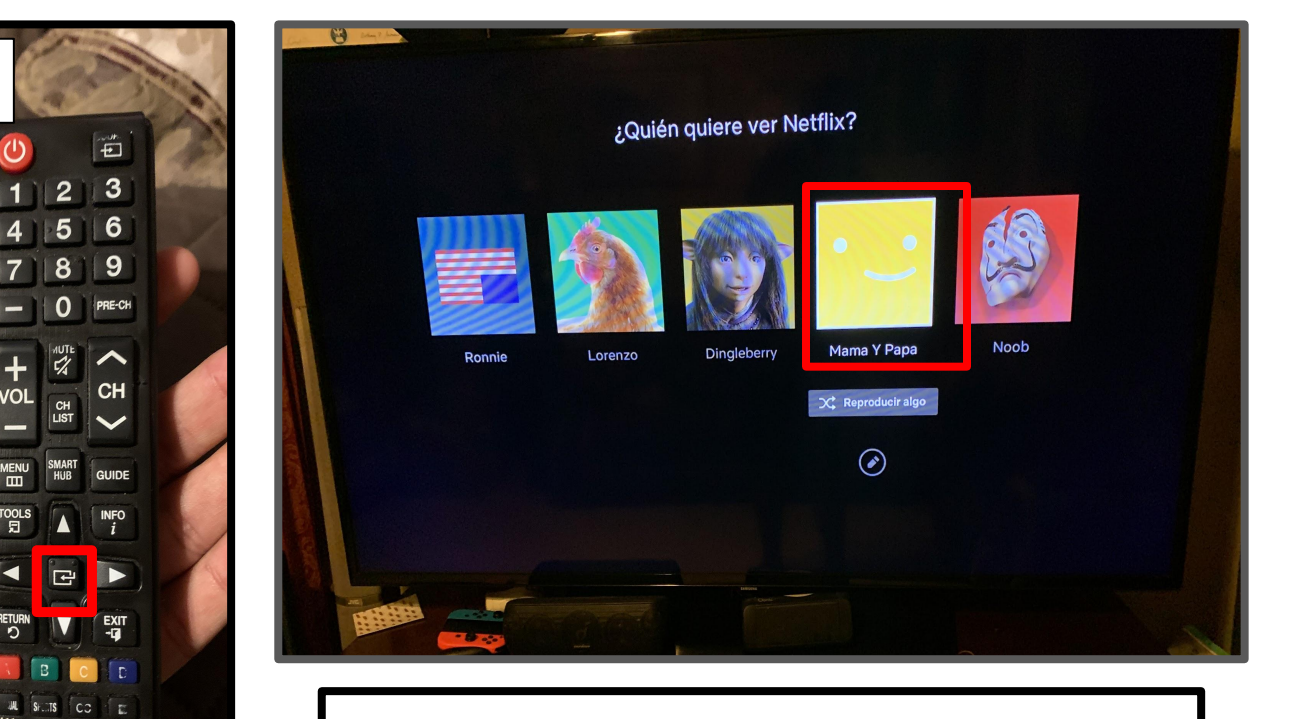

1. En la selección de cuenta, escoge la cuenta "Mamá y Papá" presionando el botón 'ok' en el remoto.

### Para Reanudar Mirando los Programas

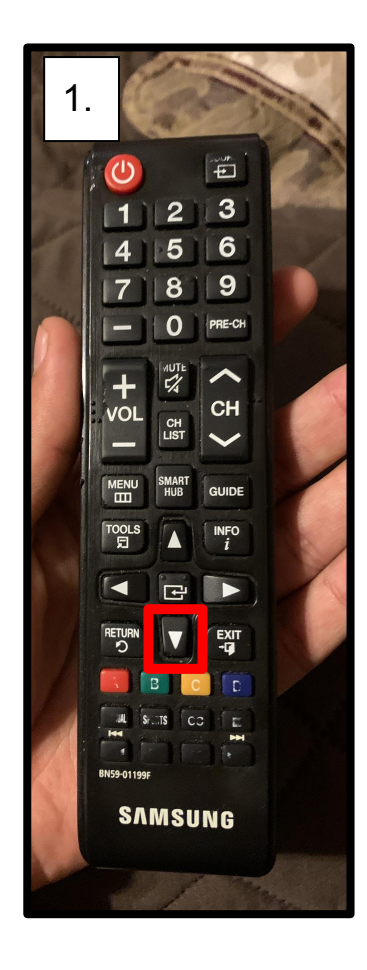

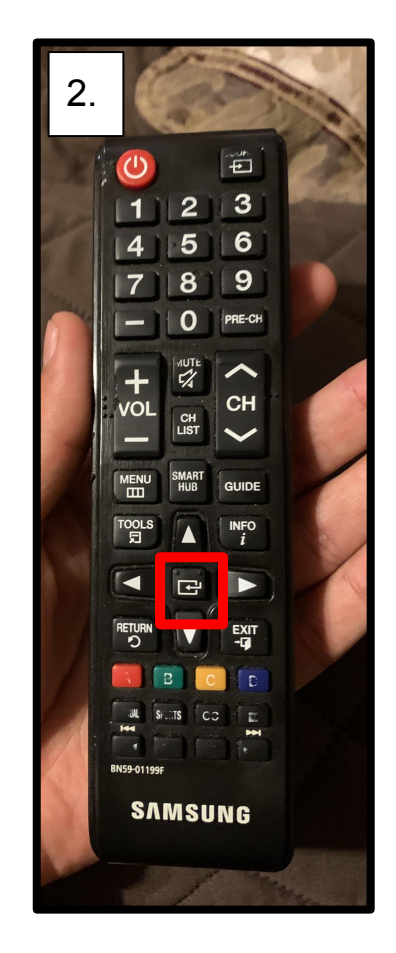

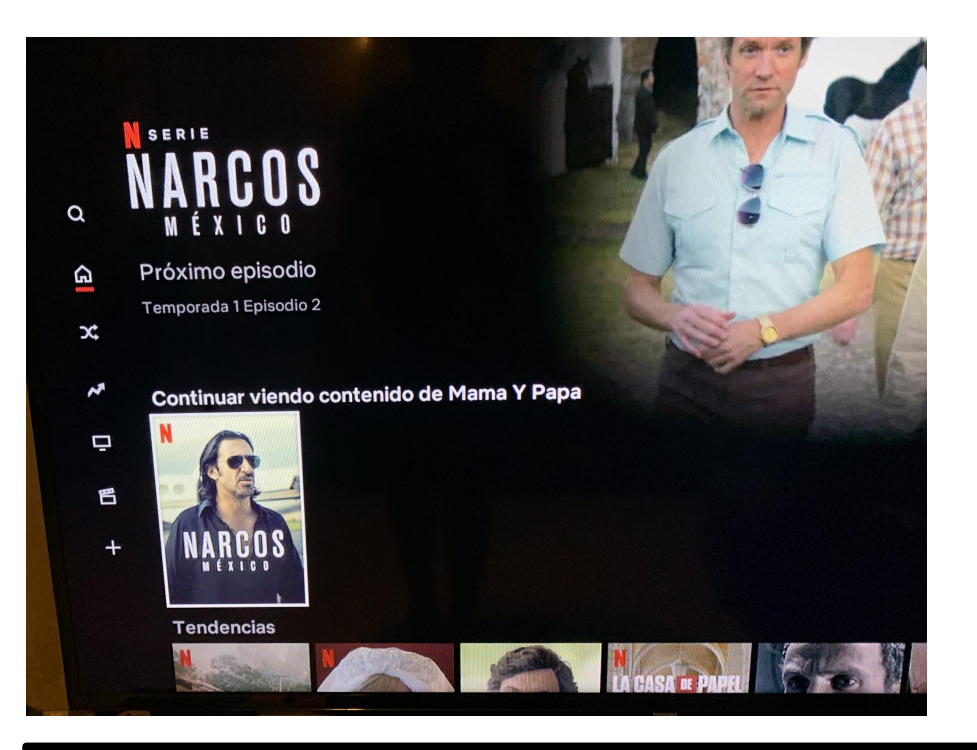

 En la pantalla principal, usa el botón direccional para ver la lista de "Continuar viendo contenido".
Escoge el programa más reciente, presione 'Ok'.

# Usando la Función de Búsqueda 1.

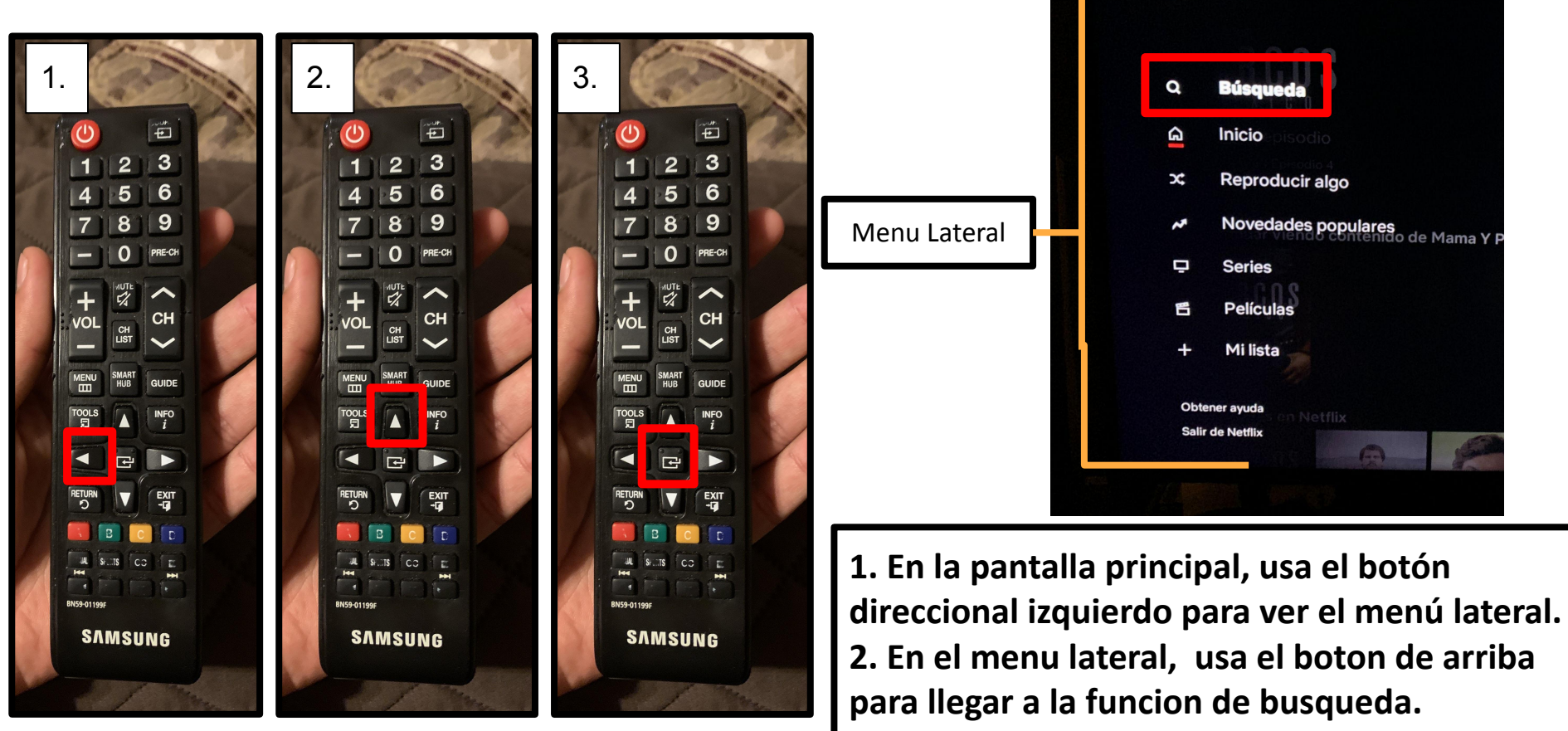

3. En la opción de Búsqueda, presione 'OK'.

Mama Y Papa Cambia de perfiles

# Usando la Función de Búsqueda 2.

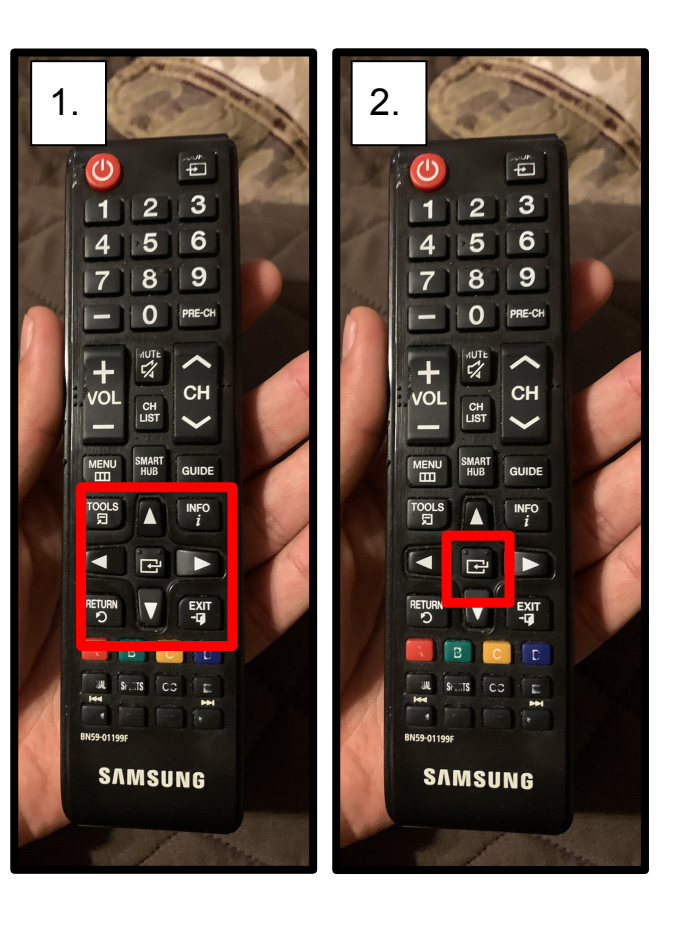

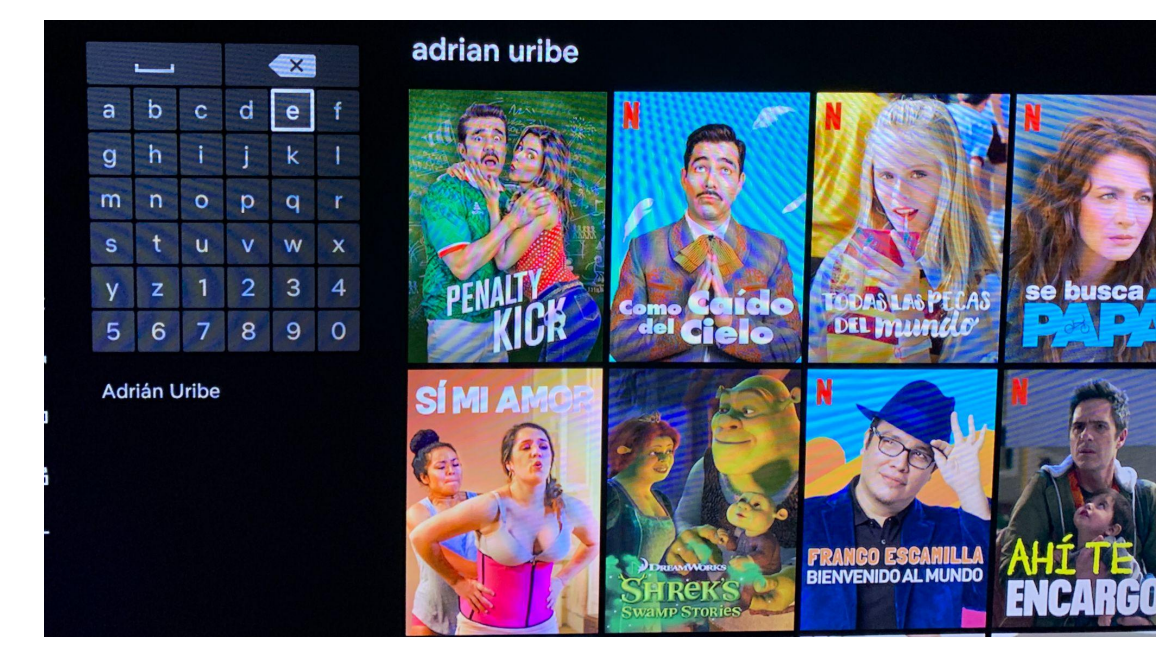

1. Usando los botones direccionales, escribe el nombre del programa o película deseado.

También se puede encontrar programas por nombre del actriz o actor.

2. Presiona 'Ok' por cada letra y navega las opciones.

## **Cerrando Netflix**

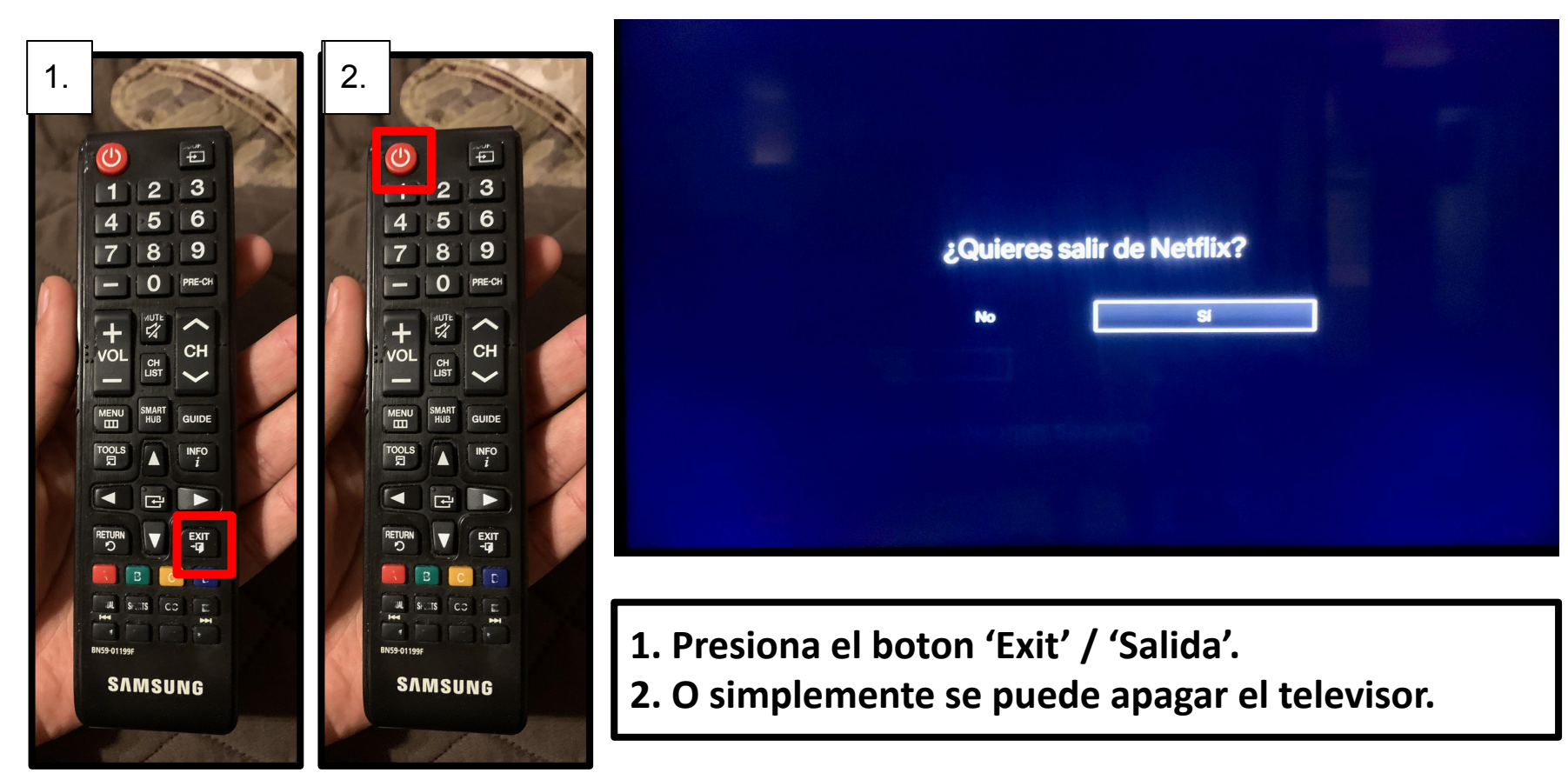